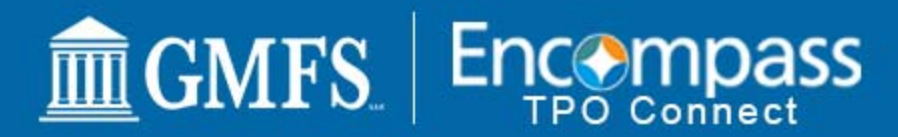

news and announcements

# **Release Notes - January 11, 2019**

The following information outlines the most recent changes made to GMFS TPO Connect.

### Welcome page

- Recently Accessed Loans We have added a new display that will display your 5 most recently accessed loans. You can click on the loan record for quick access
- Lender Key Contacts Displays your dedicated District Director and CRR.

| Recently Accessed Loans                                                                    | Lender Key Contacts                                           |
|--------------------------------------------------------------------------------------------|---------------------------------------------------------------|
| <b>1901901</b><br>Bonham, John<br>\$240,000.00, Conventional, PUD                          | District Director - Jill Testing<br>jsavoie@gmfslending.com   |
| <b>1901906</b><br>Furter, Frank & Furter, Francis<br>\$203,615.00, FHA, Detached           | CRR - Tammy Milano<br>225-214-5087<br>tmilano@GMFSLending.com |
| <b>1901908</b><br>Toups, Wayne A & Toups, Martha R<br>\$316,350.00, Conventional, Detached |                                                               |
| <b>1901900</b><br>Pan, Peter<br>\$414,400.00, Conventional, Detached                       |                                                               |
| <b>1901869</b><br>Mander, Sally<br>\$156.500.00. FarmersHomeAdministration. Detached       |                                                               |

## Pipeline

Your pipeline has a new look. We created Loan Groups based on loan status for a cleaner view of your pipeline.

| WELCOME PIPELINE ADD NEW LO                                           | AN SCENARIOS FORMS, PRODUCTS, GUIDES, | ETC DOCUMENTS                    |                               |                                         |
|-----------------------------------------------------------------------|---------------------------------------|----------------------------------|-------------------------------|-----------------------------------------|
| LOW OTHER                                                             | Loan Groups                           |                                  |                               | Find Loan Loan # VQ Advanced Filter     |
| OWNEL                                                                 |                                       |                                  | 11                            | 1                                       |
| Wholesale     Correspondent Delegated     Correspondent Non-Delegated | All Active Loans<br>42 Loans          | Disclosures Requested<br>1 Loans | Pending Submit<br>23 Loans    | Locked not Submitted<br>2 Loans         |
| VIEW<br>Al Icans<br>My Lours                                          | Submitted for UW<br>9 Loans           | Pending UW Decision<br>1 Loans   | Conditions Pending<br>6 Loans | Locks Expiring Next Ten Days<br>0 Loans |
| LCAN STATUS<br>© Current<br>• Archived                                | Clear to Close<br>O Loans             | Closed and Funded<br>0 Loans     | Completed Loans<br>1 Loans    | Expired Locks<br>18 Loans               |

When you click on a bucket, you will see the loans in the familiar grid format. If you want to view a different set of loans, click on the Loan Group dropdown box.

| WELCOME PIPELINE ADD NEW LOA                  | AN SCENAS  | IOS FORMS, PRODUCTS, GUIDES, ETC DOCUMENTS                              | 5           |           |                              |                 |                         |                |          |
|-----------------------------------------------|------------|-------------------------------------------------------------------------|-------------|-----------|------------------------------|-----------------|-------------------------|----------------|----------|
|                                               | Loan Group | Conditions Pending 😪                                                    |             | Find Loan | Lowy#                        | ~ C             | Advanced Fit            |                | 9 9      |
| LOAN OPTIONS                                  |            | Name / Loan # / Property Address                                        | Lock Status | Lock Exp. | Loan Type /<br>Amount        | Dete<br>Started | Estimated<br>Close Date | Status         | Contects |
| OWNEL                                         |            | AMERICA, ANDY #809283<br>1771 MARSHALL DRIVE BATON ROUGE LA 70806       | 🔒 Expired   | 10:09:18  | Conversional<br>\$255,000.00 | 09/07/18        | 10:07:18                | Cond. Approved | 8        |
| Wholesale     Correspondent Delegated         |            | AMERICA, ANDY #16/0545<br>1771 MARSHALL DRIVE BATON ROUGE LA 70806      | 🗎 Expired   | 1115-18   | Conventional<br>\$255,000,00 | 10.16.18        | 11/15/10                | Cond. Approved | 8        |
| Correspondent Non-Delegated                   |            | AMERICA, ANDY #1808133<br>1771 MAREHALL DRIVE BATON ROUGE LA 76866      | 🚊 Expired   | 09/06/15  | Conventional<br>\$255,000.00 | 08/07/18        | 08/12/18                | Cond. Approved | 8        |
| VIEW                                          |            | Homeowner, John #1907986<br>7 Consumer Connect Wey BATON ROUGE LA 70806 | 🔒 Expired   | 08/16/18  | Conventional<br>\$240,000.00 | 07/17/18        | 07/05/18                | Cond. Approved | 8        |
| My Loans                                      |            | Plant, Robert #1807003<br>3726 Poplar St BATON ROUGE LA 70802           | Not Locked  |           | Conventional<br>\$400,000.00 | 07/18/18        |                         | Cond. Approved | 8        |
| LOAN STATUS                                   |            | Robinson, Ryen C. #1912827<br>2653 N. Chandelar Ln Pelham AL 35124      | 🗎 Locked    | 0118/19   | FHA<br>\$203,615.00          | 12/19/18        | 0118/19                 | Cond. Approved | 2        |
| <ul> <li>Ourrent</li> <li>Archived</li> </ul> |            |                                                                         |             |           |                              |                 |                         |                |          |

### Add New Loan – Wholesale

You will be presented with a dialog allowing you to select who issues the disclosures. You are able select Broker (you), or Lender (GMFS). We have enabled this feature; however, we are not fully ready to implement the functionality. Please select Broker. If you select Lender by accident, please contact your CRR and we will make corrections for you.

| Register Wholesale Loan         | ×      |
|---------------------------------|--------|
| Initial Loan Estimate Issued By |        |
| O Broker                        |        |
|                                 |        |
| Back                            | Cancel |
| Back                            | Cancel |

#### **Save Button**

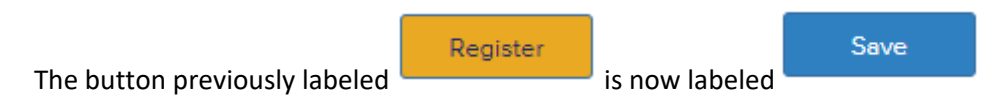

#### **Documents**

**The Unassigned document button has been removed. Before the loan is submitted, you will see buckets** for Full Initial Package, Appraisal and Disclosure Request Documentation. Only the Full Initial Package is required to Submit a file for Wholesale and Non-Delegated Correspondent Loan review.

For Delegated Correspondent, Appraisal and Delegated Package are required for submittal.

# Wholesale and Non-Delegated Correspondent Loan

| ICE FIRSTTIMER                   |                                      |
|----------------------------------|--------------------------------------|
| APPRAISAL                        | Drag & Drop files here or Browse for |
| DISCLOSURE REQUEST DOCUMENTATION | Drag & Drop files here or Browse for |
| FULL INITIAL PACKAGE             | Drag & Drop files here or Browse for |

### Delegated Correspondent

| ALICE FIRSTTIMER  |                                          |
|-------------------|------------------------------------------|
| APPRAISAL         | Drag & Drop files here or Browse for fil |
| DELEGATED PACKAGE | Drag & Drop files here or Browse for fi  |

To add new documents to the loan prior to Underwriting, you will use the Full Package Initial bucket.

### **Loan Actions**

We removed some links in the left side Loan Actions menu. Now you will see only actions that are relevant to your transaction.

For Wholesale and Correspondent Non Delegated, the Resubmit Loan link has been removed.

| LOAN ACTIONS |  |
|--------------|--|
| Order Credit |  |
| Order DU     |  |
| Order LPA    |  |
| Submit Loan  |  |
|              |  |
|              |  |

# **CD Request**

We have added a new document bucket called TPO-Closing Conditions. This is a place to upload CD, Clear to Close, and Closing Conditions.

| TPO: CLOSING CONDITIONS      | Drag & Drop files here or | Browse for file |
|------------------------------|---------------------------|-----------------|
| TPO: UNDERWRITING CONDITIONS | Drag & Drop files here or | Browse for file |

## **Password Reset Emails**

We have resolved an issue where Password Reset emails were not being received by the requesting party. This was due to the email "spoofing" the requester's address. Now, when you click the Forgot Password link, the password reset email will come from Ellie Mae, Inc. Password Assistance tpohelp@gmfslending.com.

Ellie Mae, Inc. Password Assistance <tpohelp@gmfslending.com>

to me 👻

| ooalllo@gmail.com            | Forgot Password                                 |  |  |
|------------------------------|-------------------------------------------------|--|--|
|                              | Please enter the email address for the account. |  |  |
| Remember Me Forgot Password? | Email Address                                   |  |  |
| Log In                       | Cancel Submit                                   |  |  |

# Locked Loan Changes

On a locked loan, to make changes to fields that may affect your pricing, click the Product Pricing & Lock link to go to Optimal Blue and complete the Change Request process.

| 1771 MARSHALL DRIVE, BATON ROUGE<br>Do it All TPO Customer      | Loan<br>Loan<br>Total                    | Loen Amt: \$255,000.00                                    | Loan Type: Conventional<br>Loan Purpose: No Cash-Out Refin | sen LTV/CLTV: 73.91%   | 73.91% Wh 1st                    | 6 2 2 | L    |
|-----------------------------------------------------------------|------------------------------------------|-----------------------------------------------------------|------------------------------------------------------------|------------------------|----------------------------------|-------|------|
| E LOAN SUMMARY                                                  | 1003 / Loan Info<br>Select Borrower Pair | ormation                                                  |                                                            |                        |                                  |       |      |
| Loan Information<br>Borrower Information                        | (1) ANDY AMERICA & AMY AME               | RICA - Edit                                               | 1                                                          |                        |                                  | firm. | Next |
| Employer History<br>Income & Expenses<br>Accets & Liabilities   | The income / assets of a pers            | on other than the Borrower<br>prower's spouse will not be | will be used.<br>used.                                     |                        |                                  |       |      |
| Transaction Details<br>Information for Government<br>Monitoring | I. Types of Mortgage and                 | d Terms of Loan                                           |                                                            |                        |                                  |       |      |
|                                                                 | Base Loan Amount                         | \$ 265.000.00                                             |                                                            | Decision FICO          | 739                              |       |      |
| LOCK                                                            | Lien Position                            | First                                                     |                                                            | Interest Rate          | 4.625                            |       | 5    |
| DOCUMENTS                                                       | Sub Financing                            | 🔿 Yes 🛛 💿 No                                              |                                                            | Prepayment Penalty     | No                               |       | *    |
| o∰⊨ CONDITIONS                                                  | Loan Type                                | Conventional                                              | -                                                          | MI Coverage            |                                  | . 7   | ⊞    |
| DISCLOSURE TRACKING                                             | Lender Case Number                       | 000265821                                                 |                                                            | MI Months              |                                  |       |      |
| LOAN ACTIONS                                                    | MERS MIN                                 |                                                           |                                                            |                        | Lender Paid Mortgag<br>Insurance | ye.   |      |
|                                                                 | Amortization Term Months                 | 360                                                       |                                                            | Impound Waiver         | Not Waived                       |       | -    |
|                                                                 | Due In Months                            | 360                                                       |                                                            | Documentation Type     | (F) Full Documentation           |       |      |
|                                                                 | Interest Only Months                     |                                                           |                                                            | Application Date       | 01/02/2019                       | ]     |      |
|                                                                 | Amortization Type                        | Fixed Rate                                                | *                                                          | Estimated Closing Date | 02/01/2019                       |       |      |
|                                                                 | Loan Program                             | GMFS- Fannie 30 Yr                                        |                                                            |                        |                                  |       |      |